## **BENEFIT CHANGES**

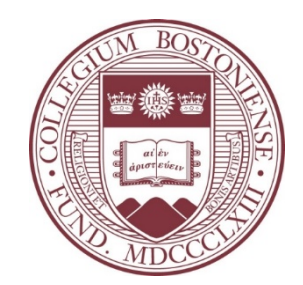

# Employee Self Service – Updating Life Insurance Beneficiaries

### LOG INTO PEOPLESOFT HR

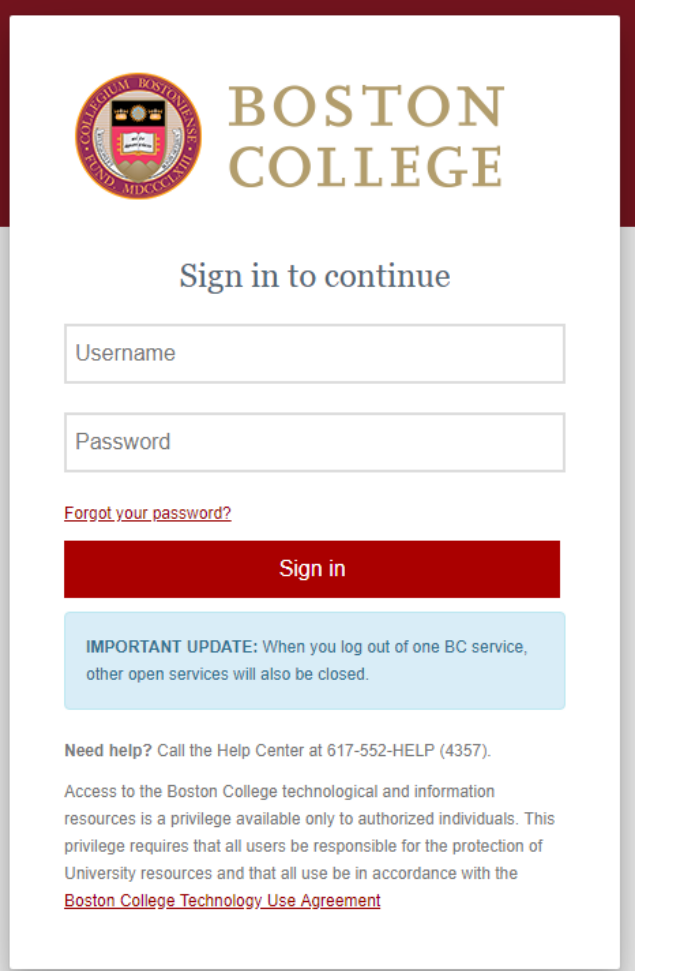

- ← Log into the Agora Portal
  - https://portal.bc.edu
- Find the Human Resources box and click 'PeopleSoft Human Resource Services' →

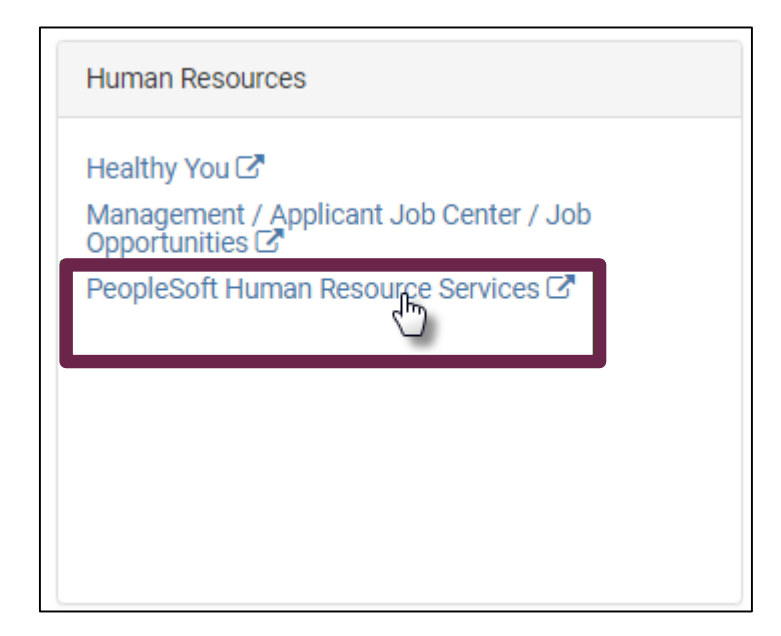

#### EMPLOYEE SELF SERVICE NAVIGATION – BENEFITS SUMMARY

- Navigate to Benefits Summary
  - Self Service > Benefits > Benefits Summary

| Favorites <b>▼</b> | Main Menu 🔻 | > Self Service ▼ > | Benefits 🔻 | > Benefits Summary |  |  |  |
|--------------------|-------------|--------------------|------------|--------------------|--|--|--|
| ORACLE             |             |                    |            |                    |  |  |  |
| Benefits           | Summary     |                    |            |                    |  |  |  |

 Click the type of life insurance that you wish to change the beneficiary for, either Basic Life or Supplemental Life.

| Benefits Summary                                                                        |                                |                           |  |  |  |  |  |
|-----------------------------------------------------------------------------------------|--------------------------------|---------------------------|--|--|--|--|--|
| To view your benefits as of another date, enter the date and select Go.   11/05/2019 Go |                                |                           |  |  |  |  |  |
| Benefits Summary                                                                        |                                |                           |  |  |  |  |  |
| Type of Benefit                                                                         | Plan Description               | Coverage or Participation |  |  |  |  |  |
| Medical                                                                                 | Harvard Pilgrim HMO            | Individual                |  |  |  |  |  |
| Dental                                                                                  | Delta Premier Plan             | Individual                |  |  |  |  |  |
| Vision                                                                                  |                                | Waived                    |  |  |  |  |  |
| Basic Life                                                                              | Basic Life under 55 (2xsal)    | Salary X 2                |  |  |  |  |  |
| Supplemental Life                                                                       |                                | Waived                    |  |  |  |  |  |
| Dependents Life                                                                         |                                | Waived                    |  |  |  |  |  |
| Long-Term Disability                                                                    | Long-Term Disability Insurance | 65% of Salary             |  |  |  |  |  |
| ROTH403b                                                                                | Roth 403b Retirement Plan      | 11% After Tax             |  |  |  |  |  |
| Sick                                                                                    | Sick Leave Accrual Plan        |                           |  |  |  |  |  |
| Vacation                                                                                | Vacation BC by Hour            |                           |  |  |  |  |  |
| Personal                                                                                | Personal Leave 35 Hrs          |                           |  |  |  |  |  |
| Vacation Bonus Time (BC)                                                                | Vacation Bonus BC 35 Hours     |                           |  |  |  |  |  |
| Flex Spending Healthcare                                                                | Medical/Dental Spending Acct   | \$500 Pledge              |  |  |  |  |  |
| Flex Spending Dependent Care                                                            |                                | Waived                    |  |  |  |  |  |

#### **BENEFITS SUMMARY – ADDING BENEFICIARIES**

• Click the "Edit" button.

| Basic Life                                                                        |                                                                                 |                           |                            |  |  |  |
|-----------------------------------------------------------------------------------|---------------------------------------------------------------------------------|---------------------------|----------------------------|--|--|--|
| To view your benefits as of and 11/05/2019                                        | ther date, enter the date and sele                                              | ect Go.                   |                            |  |  |  |
| Basic Life                                                                        |                                                                                 |                           |                            |  |  |  |
| Plan Na<br>Plan Provi<br>Coverage Lu<br>Group Num                                 | ame Basic Life under 55 (2xsal)<br>ider The Standard<br>evel Salary X 2<br>iber |                           |                            |  |  |  |
| Covered Beneficiaries                                                             |                                                                                 |                           |                            |  |  |  |
| Select Edit to change your cu<br>personal information.<br>Dep/Ben Coverage Detail | rrent beneficiary allocations. Sele                                             | ect the beneficiary's nam | e to edit the individual's |  |  |  |
| Name Relationship to Employee Primary Allocation Contingent<br>Allocation         |                                                                                 |                           |                            |  |  |  |
| Smith, John Spouse 100%                                                           |                                                                                 |                           |                            |  |  |  |
| Edit                                                                              |                                                                                 |                           |                            |  |  |  |
| Return to Employee Benefit Summary                                                |                                                                                 |                           |                            |  |  |  |

• Click "Add a New Beneficiary" to add a beneficiary not listed.

| Chang                             | ge Current                             | Beneficiaries and                                          | Allocations                                    |                              |                           |                             |
|-----------------------------------|----------------------------------------|------------------------------------------------------------|------------------------------------------------|------------------------------|---------------------------|-----------------------------|
| Basic I                           | Basic Life under 55 (2xsal)            |                                                            |                                                |                              |                           |                             |
| To chang<br>individua<br>percent. | e the allocations<br>I can not be both | for your current beneficiarie<br>a primary and a secondary | es, choose an Allocat<br>beneficiary. Enter ar | ion type. An<br>amount or    |                           |                             |
| To add a                          | new beneficiary,                       | use the Add a New Benefic                                  | iary button.                                   |                              |                           |                             |
|                                   | Enter Primary                          | Allocations as Percent                                     |                                                | Ŧ                            |                           |                             |
| E                                 | Enter Secondary                        | Allocations as Percent                                     |                                                | Ŧ                            |                           |                             |
| Alloca                            | tion Details                           |                                                            |                                                |                              |                           |                             |
| Na                                | me                                     | Relationship                                               | Current Primary<br>Percent                     | Current Secondary<br>Percent | New Primary<br>Allocation | New Secondary<br>Allocation |
| S                                 | mith, John                             | Spouse                                                     | 100                                            |                              |                           |                             |
| Ad                                | ld a New Benefic                       | iary                                                       | Update                                         | e Totals                     | 0                         | 0                           |
| Return to                         | o Life Insurance I                     | Main                                                       |                                                |                              |                           |                             |
| Sav                               | е                                      |                                                            |                                                |                              |                           |                             |

4

## **BENEFITS SUMMARY – ADDING BENEFICIARIES**

• Complete the required fields for an individual.

#### If you are adding a **Trust/Estate**

- Complete the following sections:
  - First Name: name of trust/estate
  - Last Name: date established
  - Gender: "Unknown"
  - Relationship to Employee: "Estate"
- Select the "Save" button at the bottom of the screen.
- Go back to the life insurance screen in the Benefits Summary.

#### Dependent/Beneficiary Personal Information

Select Save once you have added your Dependent/Beneficiary's personal information. This information will go into effect as of Apr 20, 2020.

If the Dependent/Beneficiary's address is different from your own, deselect the "Same Address as Employee" checkbox and click "Edit Address" button to update.

The "As Of" dates in the Status Information section can be either the date of the event (e.g. date of birth, marriage, etc) or your Date of Hire, whichever is most recent.

#### Personal Information

| *First Name               | The Smith Far | nily Trust |   |
|---------------------------|---------------|------------|---|
| Middle Name               |               |            |   |
| *Last Name                | Est. 1/1/2020 |            |   |
| Name Prefix               |               | Q          |   |
| Name Suffix               |               | Q          |   |
| Date of Birth             |               | 31         |   |
| *Gender                   | Unknown       |            | ٧ |
| Social Security Number    |               |            |   |
| *Relationship to Employee | Estate        |            |   |

### LIFE INSURANCE – CHANGING ALLOCATIONS

| Cha                      | Change Current Beneficiaries and Allocations               |                                                                                         |                                               |                           |                                 |                             |  |
|--------------------------|------------------------------------------------------------|-----------------------------------------------------------------------------------------|-----------------------------------------------|---------------------------|---------------------------------|-----------------------------|--|
| Bas                      | Basic Life Basic Life under 55 (2xsal)                     |                                                                                         |                                               |                           |                                 |                             |  |
| To ch<br>indivi<br>perce | ange the allocations fi<br>idual can not be both a<br>ent. | or your current beneficiarie<br>a primary and a secondary<br>use the Add a New Benefici | s, choose an Allocat<br>beneficiary. Enter ar | ion type. An<br>amount or |                                 |                             |  |
| Alle                     | ocation Type                                               | ise the Add a New Denend                                                                | ary button.                                   |                           |                                 |                             |  |
|                          | Enter Primary /                                            | Allocations as Percent                                                                  |                                               | Ŧ                         |                                 |                             |  |
|                          | Enter Secondary                                            | Allocations as Percent                                                                  |                                               | •                         |                                 |                             |  |
| Alle                     | ocation Details                                            |                                                                                         |                                               |                           |                                 |                             |  |
|                          | Name                                                       | Relationship                                                                            | Current Primary<br>Percent                    | Current Seconda<br>Perce  | ry New Primary<br>nt Allocation | New Secondary<br>Allocation |  |
|                          | Smith, John                                                | Spouse                                                                                  | 100                                           |                           |                                 |                             |  |
|                          | Add a New Beneficia                                        | агу                                                                                     | Update                                        | e Totals                  | 0                               | (                           |  |
| Retu                     | urn to Life Insurance M                                    | lain                                                                                    |                                               |                           |                                 |                             |  |
|                          | Save                                                       |                                                                                         |                                               |                           |                                 |                             |  |

- Update the New Primary Allocation box with the new allocation percent for each beneficiary. This must total 100%.
- Update the New Secondary Allocation box with the new allocation percent for each beneficiary if you wish to have a contingent beneficiary. This must total 100%.
- Once complete click the "Save" button to save your new beneficiary allocations.